# SGIP Online Database Workshop

What's New for 2017

March 10, 2017

PRESENTED TO

SGIP Public Workshop Public Participants

### **PRESENTED BY**

Andrea Vas Energy Solutions

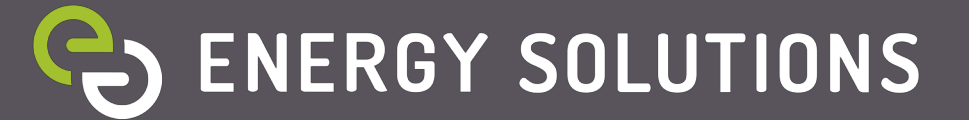

## What's New for 2017

- Applicant Account Registration
- Lottery Process
  - New Status Flow
  - Lottery Trigger
  - Lottery Randomization
- Application Submission
- Application Changes
- Calculators
- Developer Cap
  - Developer Cap Management
  - New Panel: Developer Contact
- Budget Reports
  - Incentive Step Tracker
  - Incentive Rates Table
  - Developer Tracker

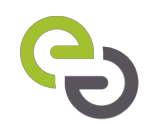

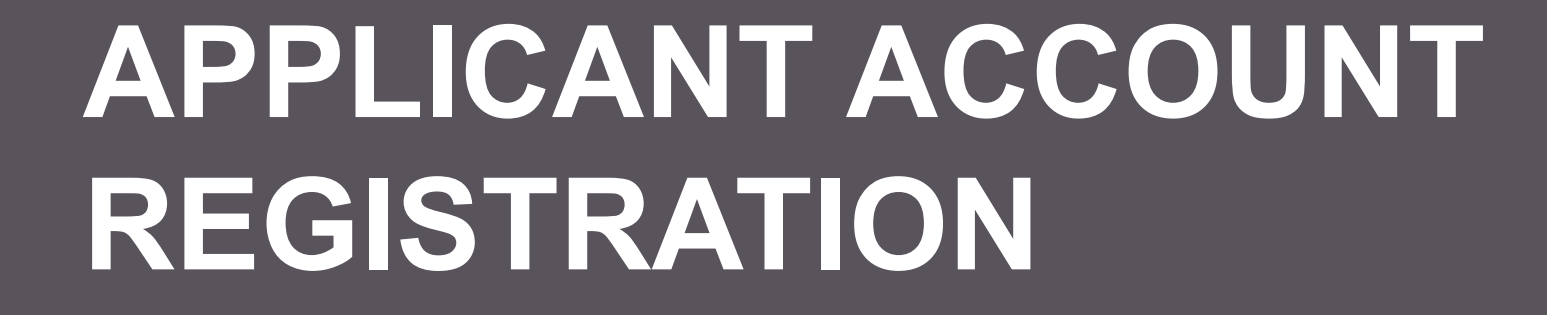

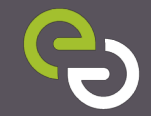

## **Applicant Account Registration**

 New Applicant Companies must send a registration request through <u>selfgenca.com/register</u>

|                                           | Self-Generation Incentive Program                                                                                                    |
|-------------------------------------------|----------------------------------------------------------------------------------------------------|
| One account per<br>Applicant Company      | About SGIP         Resources         Calculator         Contact           New Applicants may request a new account for their Applicant Company using the online request form available here. SGIP Support staff will assist with account creation during normal business hours.         Calculator         Contact |
| Energy Solutions<br>handles registrations | 1. Company Profile Details     2. Account Admin Details       Applicant Company Name:     or N/A:       Username:*                                                                                                    |
|                                           | Mailing Address: * Name(First Last): *                                                                                                    |
|                                           | Mailing Address(line2): Phone: *                                                                                                    |
|                                           | City: * State: * Mobile:                                                                                                    |
|                                           | Zipcode: * Email: *                                                                                                    |
|                                           | Parent Company Name:                                                                                                    |
| <b>C</b>                                  | Submit Doquest to SCID Support                                                                                                    |

## **Applicant Settings**

• Existing Applicant Admins can add new users to their SGIP Applicant Account through Settings page.

| Dashboard -      | Settings Resou        | nrces -      | 2      |                          |   |
|------------------|-----------------------|--------------|--------|--------------------------|---|
| Applicant Com    | ipany Name:           |              | •      | Test.Company             |   |
| Address:         |                       |              |        | 123 Main Street          |   |
| Address (line 2) | :                     |              |        |                          |   |
| City:            |                       |              |        | Somewhere                |   |
| State:           |                       |              |        | CA                       |   |
| Zipcode:         |                       |              |        | 90210                    |   |
| Parent Compan    | y:                    |              |        |                          |   |
| ccount Manag     | ement<br>Contact Name | Phone        | Mobile | Email                    |   |
| andrea.test      | test applicant        | 123-456-7890 |        | avas@energy-solution.com |   |
| emily.test       | Test User             | 123-456-7890 |        | 31.kona@gmail.com        | / |
|                  |                       |              |        |                          |   |

Users set their own password through "Forgot Password?" link on homepage

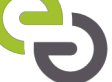

# LOTTERY PROCESS

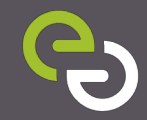

### Lottery Process

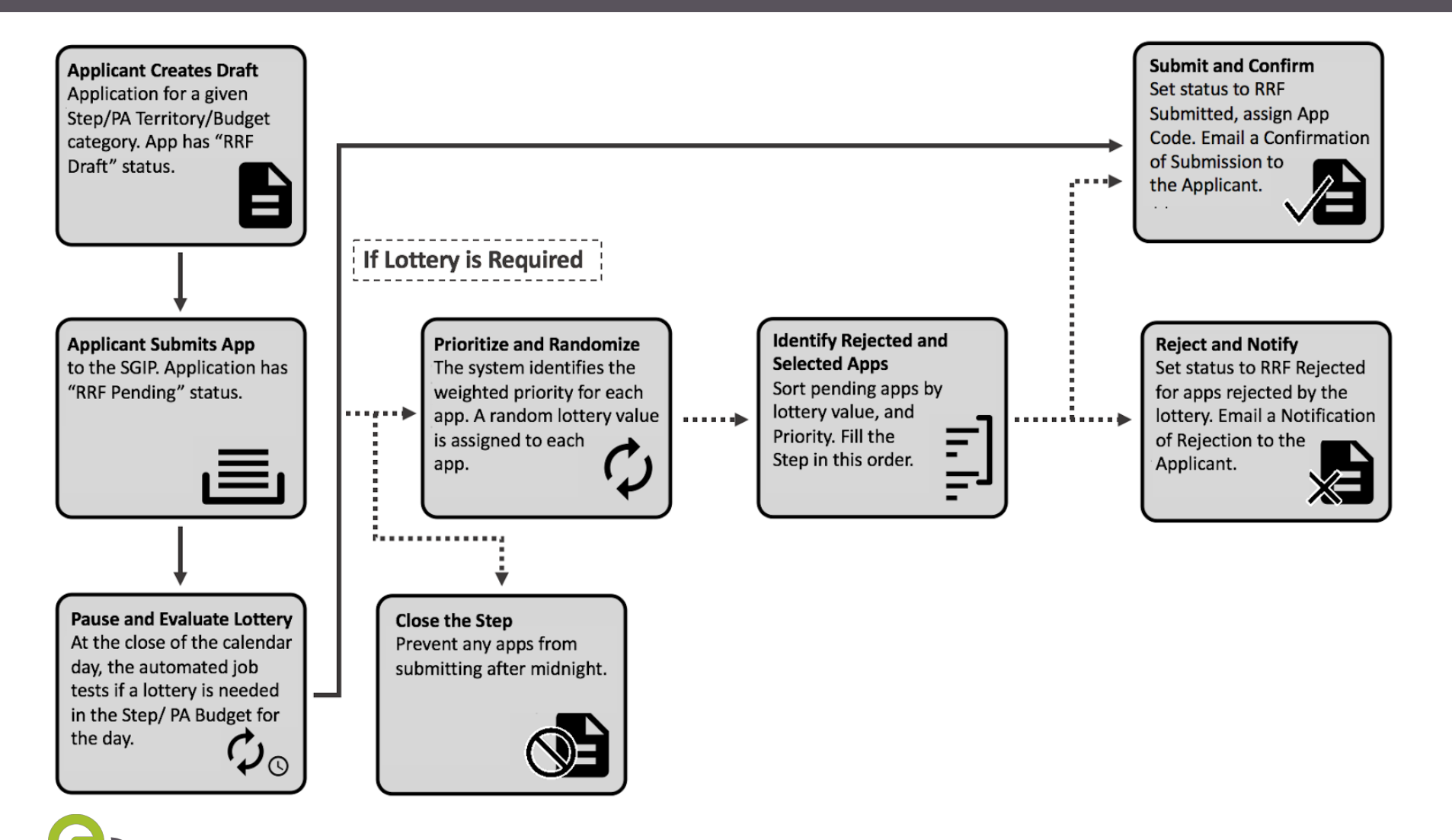

### **New Statuses**

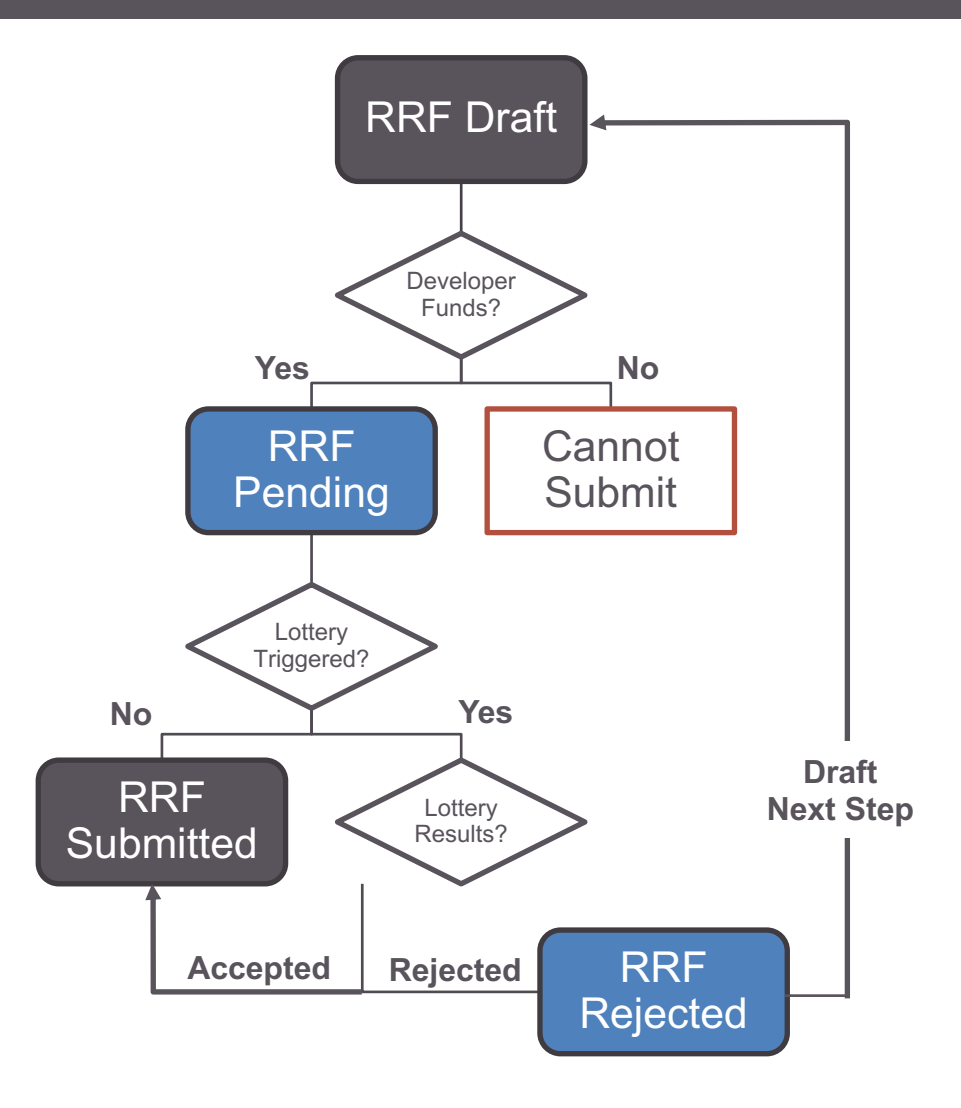

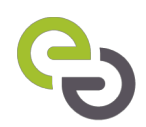

### Dashboard

| Dashboard | Settings | Resourc |
|-----------|----------|---------|
|           |          |         |

### Jane Doe Enterprises

+ Create New

| Show 10 rentries   |                                                       |                   |              |             | Search:  |        |
|--------------------|-------------------------------------------------------|-------------------|--------------|-------------|----------|--------|
| Application Number | Host Customer                                         | Developer         | Stage/Status | Status Date | Next Due |        |
| Draft-4321         | Sample Name                                           | N/A               | RRF Draft    | 05/13/17    |          | Submit |
| Draft-4322         | Sample Name<br>124 Farm Lane<br>City, CA 99999        | Developer A Co.   | RRF Draft    | 05/13/17    |          | Submit |
| Draft-4323         | Sample Name<br>121 Farm Lane<br>City, CA 99999        | Another Developer | RRF Draft    | 04/01/17    |          | Submit |
| Draft-4325         | Sample Name<br>7 Industrial Drive<br>City, CA 99999   | Dev-Eloper Inc.   | RRF Draft    | mm/dd/yy    |          | Submit |
| Pending-4319       | Sample Name<br>100 Industrial Drive<br>City, CA 99999 | Dev-Eloper Inc.   | RRF Pending  | 04/20/17    |          |        |
| Pending-4320       | Sample Name<br>1 Industrial Drive<br>City, CA 99999   | Developer A Co.   | RRF Pending  | 05/30/17    |          | /      |
| 0.                 |                                                       |                   |              |             |          |        |

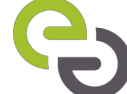

Opens in New Tab

### **Submit Application**

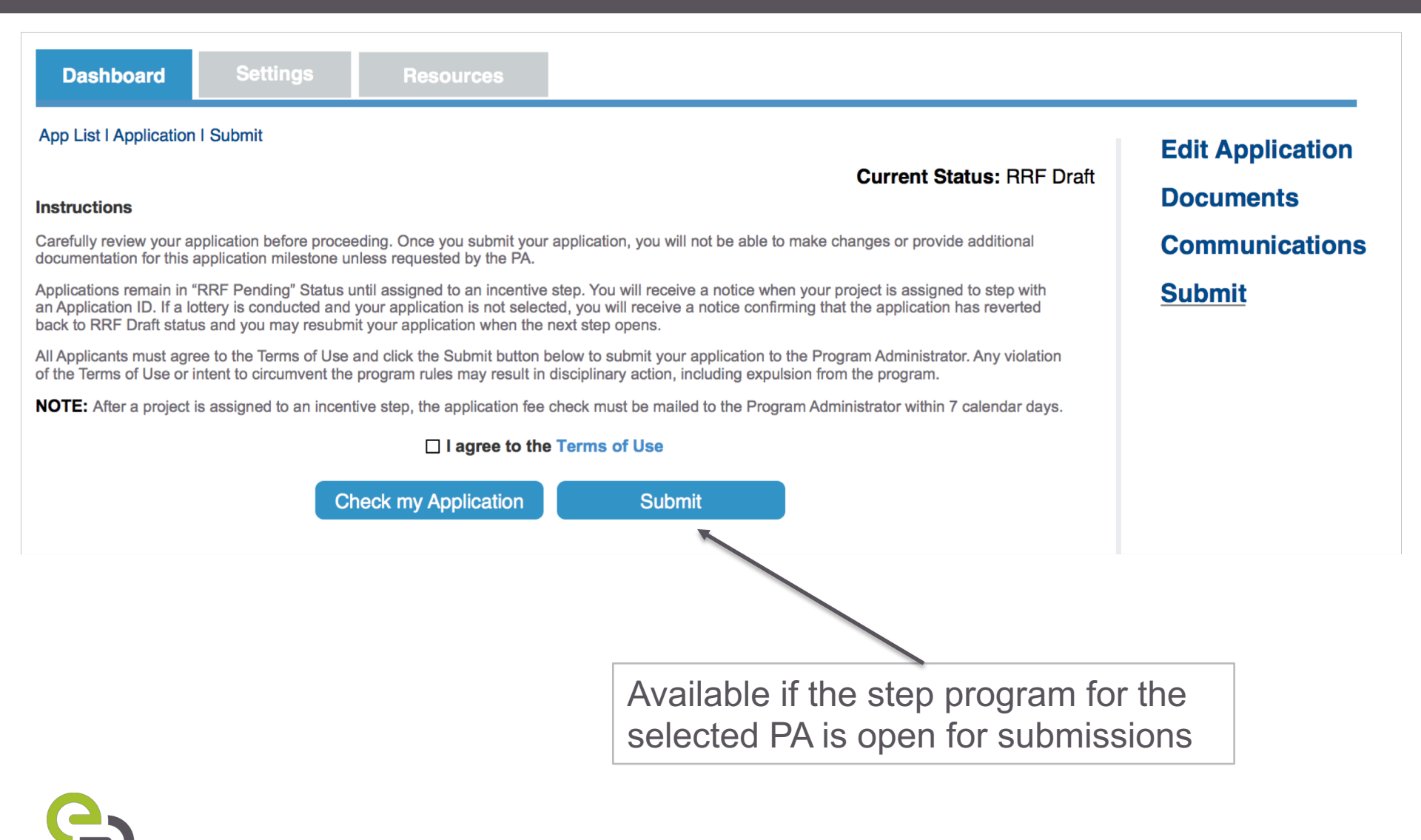

## Lottery per Program

| Priority 1 |          |
|------------|----------|
|            |          |
|            |          |
| Priority 2 | =        |
|            |          |
|            | ≣↓       |
|            |          |
| Priority 3 |          |
|            |          |
|            |          |
|            | <b>↓</b> |

- Group by priority
- Randomize order within priority
- Accept applications that can be entirely funded by remaining budget
- The last application is a "straddler"
  - PA will contact straddler to offer the partial incentive.
  - If straddler rejects the offer, the funds rollover to the next step.
- Remaining applications are rejected

### **Return to Draft**

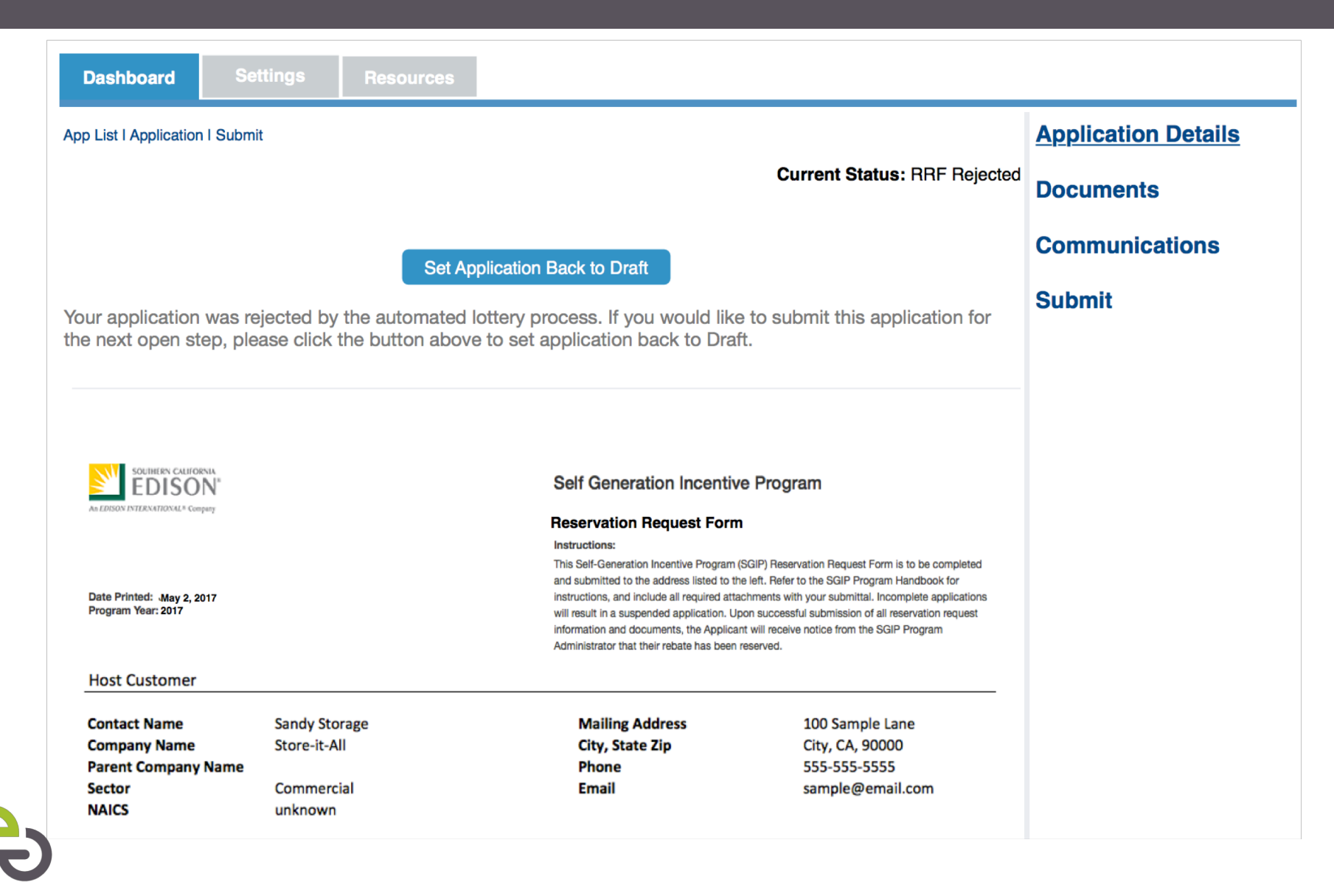

# **APPLICATION CHANGES**

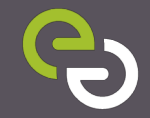

## **Application Process**

- Process that has not changed:
  - Provide all required fields\*
  - Upload all required documents \*
  - Use "Check My Application" button to ensure application is complete
  - Watch the 2016 SGIP Tutorial
- Process that will change:
  - Dashboard columns
  - New "smart display" panels
  - Applications cannot be submitted between midnight and 1 AM.
  - Approved CA Manufactured Equipment?
    - Moved to Project Costs panel
    - Validation of Approved CA Manufacturer in June

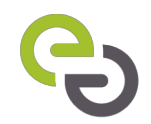

## **New Panel: Application Type**

| Dashboard Settin                                               | gs Resources                  |                       |                                                                                                    |                                                 |
|----------------------------------------------------------------|-------------------------------|-----------------------|----------------------------------------------------------------------------------------------------|-------------------------------------------------|
| App List   Application   Submit Application Type               |                               |                       | Current Status: RRF Review                                                                                                 | Edit Application<br>Documents<br>Communications |
| Program Administrator*<br>Utility Territory<br>Budget Category | Applica<br>Energy             | tion Type*<br>Storage | NOTES<br>Provide this preliminary information to<br>determine the applicable panels<br>required for your application type. | Submit                                          |
| Small Residential Storage                                      | 2                             | \$0.45 /Wh            |                                                                                                    |                                                 |
| Remaining Statewide Develo<br>\$276,872.43                     | per Funds Calcula<br>\$128,00 | ted SGIP Incentive    |                                                                                                    |                                                 |

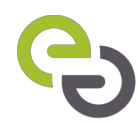

### **Upload all required documents**

| <ul> <li>- Documents listed h</li> <li>- Documents listed h</li> <li>Equipment Specifica</li> <li>- Visit the Resources</li> <li>- The application car</li> <li>- incomplete will be</li> <li>- Please refer to the</li> </ul> | Documents<br>here are required<br>titions, you may up<br>s tab to download<br>not be submitted<br>rejected and may<br>2016 SGIP Hand | in order to submit yo<br>oload a .zip folder.<br>blank copies of requ<br>until all required doc<br><i>i</i> impact the eligibility<br>book and contact yo | ur application. Upload only one file per<br>lested forms below.<br>suments have a valid attachment. Docu<br>of the application.<br>ur Program Administrator if you have a | Cu<br>document type. If you have<br>ments will be reviewed thor<br>ny questions about the docu | mrent Status: RRF Draft<br>multiple files, like for<br>oughly, any document that<br>umentation requirements. | Edit Application<br>Documents<br>Communications<br>Submit |
|----------------------------------------------------------------------------------------------------|----------------------------------------------------------------------------------------------------|----------------------------------------------------------------------------------------------------|----------------------------------------------------------------------------------------------------|------------------------------------------------------------------------------------------------|----------------------------------------------------------------------------------------------------|-----------------------------------------------------------|
| RRF                                                                                                    |                                                                                                    |                                                                                                    |                                                                                                    |                                                                                                | *                                                                                                    |                                                           |
| Reservation F                                                                                                    | Request Form                                                                                                    | *                                                                                                    |                                                                                                    |                                                                                                |                                                                                                    |                                                           |
| The RRF is a docu                                                                                                    | iment you fill out                                                                                                    | online. Click Edit Ap                                                                                                    | plication to continue.                                                                                                    |                                                                                                | Edit Application                                                                                             |                                                           |
| <br>When your form is signed copy of the                                                                                                    | complete, click P<br>form with <b>Uploa</b> d                                                                                        | r <b>int &amp; Sign</b> to get a<br>d New.                                                                                                    | printable version of the form. Attach a                                                                                                    | Print & Sign                                                                                   | Upload New                                                                                                   |                                                           |
| Equipment Sp                                                                                                    | ecifications (                                                                                                    | Generating Syste                                                                                                    | em Info) *                                                                                                    |                                                                                                |                                                                                                    |                                                           |
|                                                                                                    |                                                                                                    |                                                                                                    |                                                                                                    |                                                                                                | Upload New                                                                                                   |                                                           |
| Preliminary M                                                                                                    | onitoring Plar                                                                                                    | ı (>=30 kW) *                                                                                                    |                                                                                                    |                                                                                                |                                                                                                    |                                                           |
|                                                                                                    |                                                                                                    |                                                                                                    |                                                                                                    |                                                                                                | Upload New                                                                                                   |                                                           |
| Proof of Elect                                                                                                    | ric Service *                                                                                                    |                                                                                                    |                                                                                                    |                                                                                                |                                                                                                    |                                                           |
|                                                                                                    |                                                                                                    |                                                                                                    |                                                                                                    |                                                                                                | Upload New                                                                                                   |                                                           |
| Electric Load                                                                                                    | Documentatio                                                                                                    | on *                                                                                                    |                                                                                                    |                                                                                                |                                                                                                    |                                                           |
|                                                                                                    |                                                                                                    |                                                                                                    |                                                                                                    |                                                                                                | Upload New                                                                                                   |                                                           |

Can't Print RRF until application has no errors

### **Proposed System Information - Generation**

|                                                                                                    | Does the PRT operate on pressure<br>created by a renewable-fueled | NOTES                                                                                                    |
|----------------------------------------------------------------------------------------------------|-------------------------------------------------------------------|----------------------------------------------------------------------------------------------------|
| Equipment Technology*                                                                                                    | Yes No                                                            | Enter information about the proposed generating system that is applying for an SGIP incentive.                                                                                 |
| Renewable Fuel Type*                                                                                                    | Renewable Fuel Source                                             | Please refer to the SGIP Handbook for the minimum fuel blending                                                                                                    |
|                                                                                                    |                                                                   | requirements per program year.                                                                                                    |
| % of Fuel From Renewable Source                                                                                               |                                                                   | Directed renewable fuel must be<br>injected into a common carrier pipeline<br>system that is either within the<br>Western Electricity Coordinating<br>Council (WECC) region or |
| % of Fuel From Non-renewable Source<br><100 - Renewable> %                                                                    | Non-renewable Fuel Type                                           | interconnected to a common carrier<br>pipeline system located within the<br>WECC region                                                                                        |
| s this an "Export to Grid" Project?*                                                                                          | Annual Onsite Load                                                | Report details of the paired system in the Paired Onsite System Information Panel.                                                                                             |
| Yes No                                                                                                    | kWh/yr                                                            | Export to Grid projects are sized                                                                                                    |
| Is there currently, or will there be by<br>the time of inspection, other self-<br>generation or storage equipment<br>onsite?* | Paired Equipment Type                                             | based on the Eligible Capacity restrictions in the SGIP Handbook.                                                                                                    |
| Yes No                                                                                                    |                                                                   |                                                                                                    |

### **Proposed System Information – Energy Storage**

| quipment Technology*                                                                                                   |                      |                                  |                                                |                      | NOTES                                                                                                 |
|----------------------------------------------------------------------------------------------------|----------------------|----------------------------------|------------------------------------------------|----------------------|----------------------------------------------------------------------------------------------------|
| Nanufacturer*                                                                                                    |                      | Model*                           |                                                |                      | Enter information about the proposed storage system that is applying for an SGIP incentive.           |
|                                                                                                    |                      |                                  |                                                |                      | Total Rated Capacity (kW) = Energy                                                                    |
| Total Rated Capacity*                                                                                                  |                      | Total En                         | nergy Capacity *                               |                      | Capacity (kWh DC) x inverter<br>efficiency (%) / Discharge Duration<br>(hours)                        |
|                                                                                                    | kW                   |                                  |                                                | kWh                  |                                                                                                    |
| Discharge Hours Duration*                                                                                              |                      |                                  |                                                |                      | Batteries x Amp-hour rating of each<br>battery x System voltage                                       |
| there currently, or will there<br>time of inspection, other s<br>eneration or storage equipm<br>nsite?*                | be by<br>elf-<br>ent | Will the e<br>charged<br>renewab | energy storage sy<br>at least 75% fron<br>les? | ystem be<br>n onsite | Report details of the additional onsite<br>system(s) in the Other Onsite System<br>Information Panel. |
| Yes 💽 No                                                                                                    |                      | <b>Ves</b>                       | No                                             |                      |                                                                                                    |
| heck the box to confirm that<br>ystem will be operated in<br>ccordance with the program'<br>inimum operating and repor | the<br>s<br>ting     |                                  |                                                |                      |                                                                                                    |

# CALCULATORS

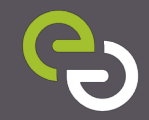

### **Incentive Calculation - Generation**

| Generation Incentive Calculator              | Current Step: 2     |                |                       | Incentive Rate: \$0. | .5 pe  | r Watt                 |
|----------------------------------------------|---------------------|----------------|-----------------------|----------------------|--------|------------------------|
| Equipment Incentive                          | 0-1 MW              | >1-2 MW        | >2-3 MW               |                      | Tota   | I Dollars              |
| Incentive Rate [\$/W]                        | \$0.50              | \$0.38         | \$0.25                |                      |        |                        |
| Previous SGIP Capacity [W]                   | 0                   | 0              | 0                     |                      |        | 0                      |
| Capacity [W]                                 | 1,000,000           | 1,000,000      | 1,000,000             |                      |        | 3,000,000              |
| Eligible Capacity [W]                        | 1,000,000           | 1,000,000      | 1,000,000             |                      |        | 3,000,000              |
| Base Equipment Incentive                     | \$500,000.00        | \$380,000.00   | \$250,000.00          |                      | \$     | 1,130,000.00           |
| CA Manufacturer Adder                        | \$100,000.00        | \$76,000.00    | \$50,000.00           |                      | \$     | 226,000.00             |
| Max Equipment Incentive                      | \$600,000.00        | \$456,000.00   | \$300,000.00          | aj                   | )      | \$1,356,000.00         |
| Biogas Adder                                 |                     |                |                       |                      |        |                        |
| Incentive Rate [\$/W]                        | \$0.60              | \$0.45         | \$0.30                |                      |        |                        |
| Eligible Capacity [W]                        | 1,000,000           | 1,000,000      | 1,000,000             |                      |        |                        |
| Pro-Rated Biogas Capacity                    | 980,000             | 980,000        | 980,000               |                      |        |                        |
| Pro-Rated Biogas Adder Ammount               | \$588,000.00        | \$441,000.00   | \$294,000.00          | b                    | )      | \$1,323,000.00         |
| DBG Premium Cap                              |                     |                |                       | c                    | )      |                        |
| Adjusted Biogas Adder                        |                     |                |                       | [Lesser of b or c] d | )      | \$1,323,000.00         |
| Other Incentives                             | Total Dollars       |                |                       |                      | Im     | pact on SGIP Incentive |
| Other IOU Incentive (100%)                   | \$6,000.00          |                |                       | e                    | ) -\$  | 6,000.00               |
| Other Non-IOU Incentive (50%)                | \$0.00              |                |                       | f,                   | )      | \$0.00                 |
| Non-Ratepayer Incentive (0%)                 | \$0.00              |                |                       |                      |        |                        |
| Investment Tax Credit (0%)                   | \$400,000.00        |                |                       |                      |        |                        |
| Adjusted Equipment Incentive                 |                     |                |                       | a+e+f = g            | )      | \$1,350,000.00         |
| Total Other Incentives                       | h) \$406,000.00     |                |                       |                      |        |                        |
| SGIP Incentive Adjustments                   | Equipment Incentive | Biogas Adder + | Total Other Incentive | <= Incentive Cap(s)  |        | Incentive Adjustment   |
| Project Incentive Cap (Equipment and Biogas) | i) \$1,350,000.00   | \$1,323,000.00 |                       | \$5,000,000.00 j     | )      | \$0.00                 |
| Eligible Cost Cap (All Incentives) i+j=      | k) \$1,350,000.00   | \$1,323,000.00 | \$406,000.00          | \$2,000,000.00       | I) -\$ | 1,079,000.00           |
|                                              |                     |                |                       |                      |        |                        |
| Equipment Incentive                          |                     |                |                       | m                    | )      | \$271,000.00           |
| Biogas Incentive                             |                     |                |                       |                      |        | \$1,323,000.00         |
| Calculated SGIP Incentive                    |                     |                |                       |                      |        | \$1,594,000.00         |

Footnotes:

\* j = 0 if g+d <= \$5M, otherwise k = \$5M - (g+d)

\* I = 0 if g+d+h <= Total Eligible Cost, otherwise I = Total Eligible Cost - (g+d+h)

\* m = k - l

## **Incentive Calculation - Storage**

| Incentive Calculation              | Current | Step: 3               |                       | Incentive Rate: \$0.4 | per Wa  | att-hour         |
|------------------------------------|---------|-----------------------|-----------------------|-----------------------|---------|------------------|
| Reference Table                    |         | 0-2 MWH               | >2-4 MWH              | >4-6 MWH              |         |                  |
| 0-2 HOURS                          |         | 100%                  | 50%                   | 25%                   |         |                  |
| 2-4 HOURS                          |         | 50%                   | 25%                   | 12.50%                |         |                  |
| 4-6 HOURS                          |         | 25%                   | 12.50%                | 6.25%                 |         |                  |
|                                    |         | U-2 MWH               | >Z-4 MWH              | >4-6 MWH              |         |                  |
| Existing Onsite Equipment Off-Set  |         |                       |                       |                       |         |                  |
| 0-2 HOURS                          |         | 1,250,000             | -                     | -                     |         |                  |
| 2-4 HOURS                          |         | 750.000               | 500.000               |                       |         |                  |
| 4-6 HOURS                          |         | -                     | -                     | -                     |         |                  |
| Base Equipment Incentive           |         |                       |                       |                       |         | \$700,000,00     |
| CA Manufacturer Adder              |         |                       |                       |                       |         | ¢700,000.00      |
| Max Equipment Incentive            |         |                       |                       |                       | 2)      | \$700,000,00     |
| Other Incentive                    |         | Total Dallars         |                       | les                   | aj      | \$700,000.00     |
| Other Incentives (100%)            |         |                       |                       | Im                    | pact or | 1 SGIP Incentive |
| Other IOU Incentive (100%)         |         | \$6,000.00            |                       |                       | D)      | -\$6,000.00      |
| Other Non-IOU Incentive (50%)      |         | \$0.00                |                       |                       | c)      | \$0.00           |
| Non-Ratepayer Incentive (0%)       |         | \$0.00                |                       |                       |         |                  |
| Adjusted Equipment Incentive       |         |                       |                       | a+b+                  | -c = d) | \$694,000.00     |
| Total Other Incentives             | e)      | \$6,000.00            |                       |                       |         |                  |
| SGIP Incentive Adjustments         |         | Equipment Incentive + | Total Other Incentive | <= Incentive Cap(s)   | Incent  | tive Adjustment  |
| Project Incentive Cap (Equipment)  | f)      | \$694,000.00          |                       | \$5,000,000.00        | g)      | \$0.00           |
| Eligible Cost Cap (All Incentives) | f+g= h) | \$694,000.00          | \$6,000.00            | \$1,500,000.00        | i)      | \$0.00           |
|                                    |         |                       |                       |                       |         |                  |
| Equipment Incentive                |         |                       |                       |                       | j)      | \$694,000.00     |
| Calculated SGIP Incentive          |         |                       |                       |                       |         | \$694,000.00     |

Footnotes:

\* g = 0 if f <= \$5M, otherwise g = \$5M - f

\* i= 0 if h+i <= Total Eligible Cost, otherwise i = Total Eligible Cost - (h+i)

\* j = h + i

# **DEVELOPER CAP**

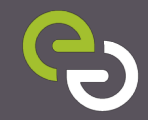

## **Developer Cap Management**

- Each application must designate one Developer
- Applicant must enter corresponding Developer Key
- Developer Key is provided only by the Developer to the Applicant
  - SGIP Support and PAs cannot provide the Key
- Developer must sign Reservation Request Form
- Developer cannot submit requests greater than 20% of statewide step funds for each budget category
  - Developer must manage the list of applications that will be submitted on their behalf towards the cap in a given step
- Developer cannot be changed after RRF is submitted without PA approval

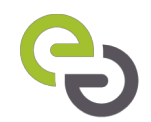

### **New Panel: Developer Contact**

| Developer Contact  |              |          | *                                                                                                    |
|--------------------|--------------|----------|----------------------------------------------------------------------------------------------------|
| Developer Company* | Developer K  | EY*      | NOTES                                                                                                    |
| Developer A        | • (1xJ8#kP!  | sd3      | You must designate a Developer                                                                                             |
| Contact Name*      |              |          | Company from the provided list, even you are both the applicant and the developer.                                         |
| Jane Doe           |              |          | You must also enter the corresponding<br>key matching that Developer designation<br>to proceed to submit this application. |
| Mailing Address    |              |          | All participating Developers must be                                                                                       |
| 123 Main St.       |              |          | registered with SGIP Program<br>Administrators. The reigistration form can<br>be found on the Homepage.                    |
| City               | State*       | Zipcode* |                                                                                                    |
| Somewhere          | CA           | 90210    |                                                                                                    |
| Email Address*     | Phone Number | er*      |                                                                                                    |
| jane.doe@job.com   | 510-837-5    | 201      |                                                                                                    |
|                    |              | Save     |                                                                                                    |

### **Developer Tracker**

#### Statewide Developer Cap

This report does not include applications submitted today or pending lottery results.

| Select the BL | dget Category  |        |  |
|---------------|----------------|--------|--|
| Generation    |                |        |  |
| Large Energ   | y Storage      | ep 1   |  |
| Small-Resi I  | Energy Storage |        |  |
| Lead #2       |                |        |  |
| Lead #3       |                |        |  |
| Lead #4       |                |        |  |
| Lead #5       |                |        |  |
|               |                | Step 2 |  |
| Lead #1       |                |        |  |
| Lead #2       |                |        |  |
| Lead #3       |                |        |  |
| Lead #4       |                |        |  |
| Lead #5       |                |        |  |
|               |                | Step 3 |  |
| Lead #1       |                |        |  |
| Lead #2       |                |        |  |
|               |                |        |  |

- Developers can come here to track their allocations towards the Developer Cap
- "RRF Pending" apps not included until apps are in RRF Submitted or beyond
- Developer Cap is 20% of statewide funds per step, per budget category
- Developer Cap is enforced at the Submit Button

# **BUDGET REPORTS**

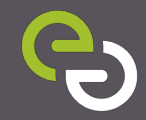

### Incentive Step Tracker

### **Statewide Summary - Program Metrics**

### **Incentive Step Tracker**

Select a Budget Category from the dropdown below to view the Incentive Step Tracker for the SGIP. The tracker is updated nightly, or in the case of a lottery, after the results are published. You can click on the category headers to view additional details.

Select the Budget Category -

|                        | PG&E          | SCE             | CSE             | SoCalGas      |
|------------------------|---------------|-----------------|-----------------|---------------|
|                        |               |                 |                 |               |
| Active Step            | 1             | 2               | 1               | 2             |
| Step Opening Date      | 5/01/2017     | 5/15/2017       | 5/01/2017       | 5/18/2017     |
| Days in Step           | 18            | 3               | 18              | 0             |
| Authorized Collections | \$ 300,000.00 | \$ 1,500,200.00 | \$ 1,000,200.00 | \$ 500,000.00 |
| Reallocations          | \$ 10,000.00  | \$ 0.00         | \$ 50,000.00    | \$ 0.00       |
| Authorized Rollover    | \$ 0.00       | \$ 200,000.00   | \$ 0.00         | \$ 50,000.00  |
| Allocated Funds        | \$ 110,000.00 | \$ 500,200.00   | \$ 1,000,200.00 | \$ 500,200.00 |
| Available Funds        | \$ 200,000.00 | \$ 1,200,000.00 | \$ 50,000.00    | \$ 49,800.00  |

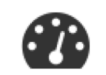

### **Incentive Rates Table**

### **Incentive Rates for Current Steps**

The equipment and biogas incentive rates per PA territory are displayed in the table below. The table references the incentive rates for the currently active step in each PA territory and is updated nightly, or in the case of a lottery, after the results are published.

|                                  | PG&E      | SCE       | CSE       | SoCalGas  |
|----------------------------------|-----------|-----------|-----------|-----------|
| Generation                       | Step 3    | Step 2    | Step 2    | Step 1    |
| Wind                             | \$0.70/W  | \$0.80/W  | \$0.80/W  | \$0.90/W  |
| Other Generation                 | \$0.40/W  | \$0.50/W  | \$0.50/W  | \$0.60/W  |
| Max Biogas Adder*                | \$0.60/W  | \$0.60/W  | \$0.60/W  | \$0.60/W  |
| Large Energy Storage             | Step 2    | Step 2    | Step 1    | Step 1    |
| Energy Storage**                 | \$0.45/Wh | \$0.45/Wh | \$0.50/Wh | \$0.50/Wh |
| Energy Storage + ITC**           | \$0.31/Wh | \$0.31/Wh | \$0.36/Wh | \$0.36/Wh |
| Small Residential Energy Storage | Step 1    | Step 1    | Step 1    | Step 1    |
| Energy Storage**                 | \$0.50/Wh | \$0.50/Wh | \$0.50/Wh | \$0.50/Wh |

\* Biogas adder does not apply to wind and waste heat to power. Final biogas adder will be prorated based on fuel blending and minimum fuel blending requirements.

\*\* Energy Storage rates are subject to change if all PA territories close a step within 10 days of the Step Opening Date

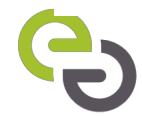

# **QUESTIONS?**

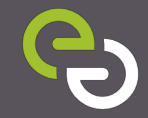